# Fix iPadOS audio out issue on MagTarget Docks

After properly completing this step-by-step guide, you should see the headphone icon as shown below (when swiping down from the top right corner of the screen)

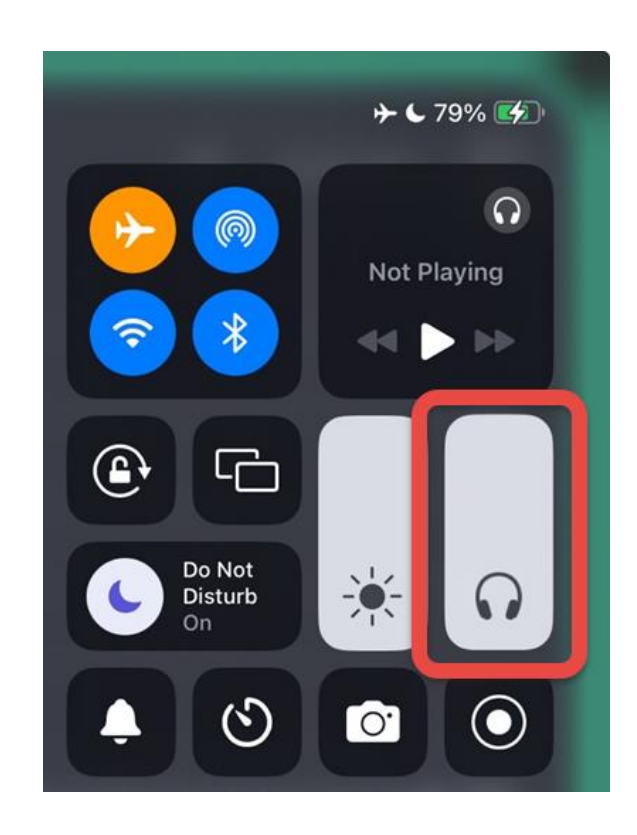

### Remove tablet from the dock

 $(\hat{\mathbf{t}})$ 

Accessibility

Siri & Search

Apple Pencil

Wallpaper

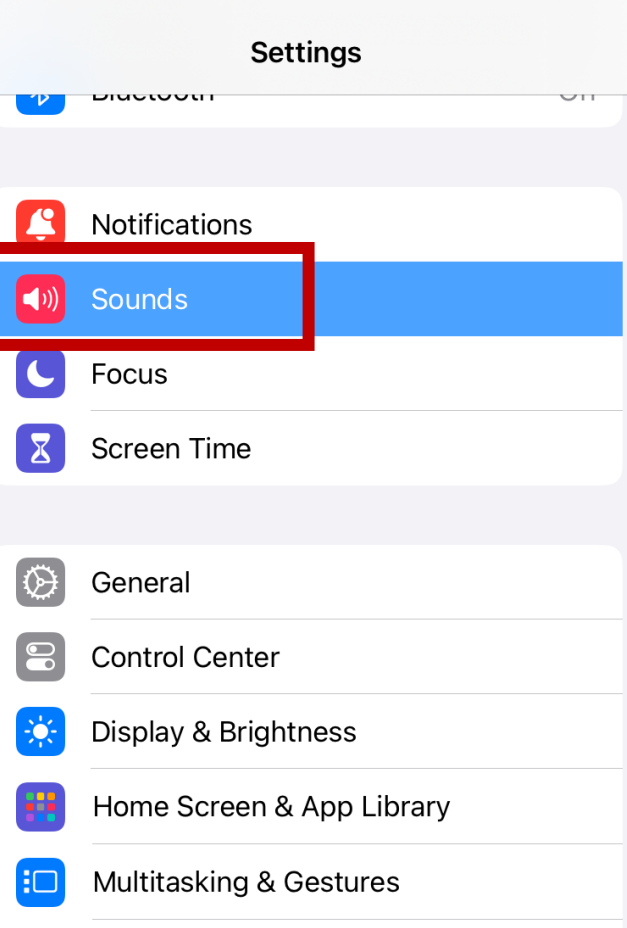

|   | Sounds                                            |              |
|---|---------------------------------------------------|--------------|
|   | Ringtone                                          | Reflection > |
|   | Text Tone                                         | Note >       |
|   | New Mail                                          | None >       |
|   | Sent Mail                                         | Swoosh >     |
|   | Calendar Alerts                                   | Chord >      |
|   | Reminder Alerts                                   | Chord >      |
|   | Default Alerts                                    | Rebound >    |
|   |                                                   |              |
|   | SYSTEM SOUNDS                                     |              |
|   | Keyboard Clicks                                   |              |
|   | Lock Sound                                        |              |
|   | Play sounds for system controls and interactions. |              |
|   | HEADPHONE AUDIO                                   |              |
| C | Headphone Safety                                  | >            |
|   |                                                   |              |

Personalized Spatial Audio

100% 🛃

>

4:37 PM Mon Jun 24

 Settings

 Image: Distribution

 Image: Distribution

 Image: Distribution

 Image: Distribution

 Image: Distribution

 Image: Distribution

 Image: Distribution

 Image: Distribution

 Image: Distribution

 Image: Distribution

 Image: Distribution

 Image: Distribution

 Image: Distribution

 Image: Distribution

 Image: Distribution

 Image: Distribution

 Image: Distribution

 Image: Distribution

 Image: Distribution

 Image: Distribution

 Image: Distribution

 Image: Distribution

 Image: Distribution

 Image: Distribution

 Image: Distribution

 Image: Distribution

 Image: Distribution

 Image: Distribution

 Image: Distribution

 Image: Distribution

 Image: Distribution

 Image: Distribution

 Image: Distribution

 Image: Distribution

 Image: Distribution

 Image: Distribution

 Image: Distribution

🔆 Display & Brightness

Home Screen & App Library

Multitasking & Gestures

Accessibility

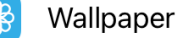

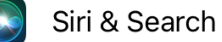

### Apple Pencil

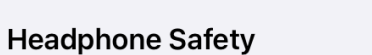

Headphone Notifications

**<** Sounds

This setting is not available because headphone audio level measurements have been turned off in Privacy settings.

#### Reduce Loud Audio

Your iPad can analyze headphone audio and reduce any sound that is over a set decibel level. Learn more...

USB Audio Accessories

>

٢٩

())

X

DIACTOOLLI

Notifications

Screen Time

Focus

#### **<** Headphone Safety

#### **USB Audio Accessories**

CURRENT USB AUDIO ACCESSORY

#### **Connected To Headphones**

Headphone audio levels from the connected device will be saved to Health.

Forget All USB Audio Accessories

General
 Control Center
 Display & Brightness
 Home Screen & App Library
 Multitasking & Gestures
 Accessibility
 Wallpaper
 Siri & Search
 Apple Pencil

Settings

## Reinstall tablet on the dock

And select "Headphones" from the popup window

Diactootii

Notifications

Screen Time

Focus

General

X

 $\mathfrak{O}$ 

00

Settings

#### **K** Headphone Safety

#### **USB Audio Accessories**

CURRENT USB AUDIO ACCESSORY

#### **Connected To Headphones**

Headphone audio levels from the connected device will be saved to Health.

### Are you connecting a pair of headphones?

If you switch devices, you can update this selection in the Sounds section of Settings.

Other Device

Headphones

Display & Brightness

**Control Center** 

Home Screen & App Library

Multitasking & Gestures

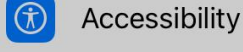

Wallpaper

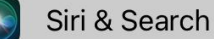

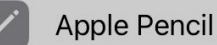

encil